Use this script to run the Medication Unable to Scan report.

- 1. Sign on to RPMS and access the FileManager menu: (location varies by site).
- 2. At the "Select ADPAC FileManager Menu Option" type **PRINT FILE ENTRIES** and press Enter.
- 3. Run the following sequence:

```
OUTPUT FROM WHAT FILE: BCMA UNABLE TO SCAN LOG//
SORT BY: NUMBER// [*BCMA MUAS (Sep 03, 2010@16:04) User #9769 File #53.77 SORT
WANT TO EDIT '*BCMA MUAS' TEMPLATE? NO// y YES
NAME: *BCMA MUAS//
READ ACCESS: PpQqDd\//
WRITE ACCESS: PpQqDd\//
SORT BY: UAS TYPE;N//
* Previous selection: UAS TYPE equals MUAS (MEDICATION UNABLE TO SCAN)
START WITH UAS TYPE: MUAS// MEDICATION UNABLE TO SCAN
GO TO UAS TYPE: MUAS// MEDICATION UNABLE TO SCAN
  WITHIN UAS TYPE, SORT BY: UAS EVENT DATE/TIME//
  * Previous selection: UAS EVENT DATE/TIME from Sep 9,2013 to Sep 5,2013@24:00
  START WITH UAS EVENT DATE/TIME: Sep 9,2013// (SEP 09, 2013)
  GO TO UAS EVENT DATE/TIME: Sep 15,2013// (SEP 15, 2013)
    WITHIN UAS EVENT DATE/TIME, SORT BY:
STORE IN 'SORT' TEMPLATE:
FIRST PRINT FIELD: [*MED UAS USER-COMMENTS (Jul 24, 2013@11:50) User #9769 File
#53.77
WANT TO EDIT '*MED UAS USER-COMMENTS' TEMPLATE? No// y (Yes)
NAME: *MED UAS USER-COMMENTS Replace
READ ACCESS: PpQqDd\//
WRITE ACCESS: PpQqDd\//
FIRST PRINT FIELD: UAS EVENT DATE/TIME//
THEN PRINT FIELD: UAS TYPE//
THEN PRINT FIELD: USER ID;L20//
THEN PRINT FIELD: DISPENSE DRUG//
                                      (multiple)
 THEN PRINT DISPENSE DRUG SUB-FIELD: DISPENSE DRUG;L30//
 THEN PRINT DISPENSE DRUG SUB-FIELD: //
THEN PRINT FIELD: $P(UAS EVENT LOCATION, "$",1) Replace
THEN PRINT FIELD: UAS REASON; L15//
THEN PRINT FIELD: ENTERED COMMENT;L15//
THEN PRINT FIELD: UAS E-MESSAGE ID;L20 Replace
THEN PRINT FIELD:
Heading (S/C): BCMA UNABLE TO SCAN LOG LIST Replace
```